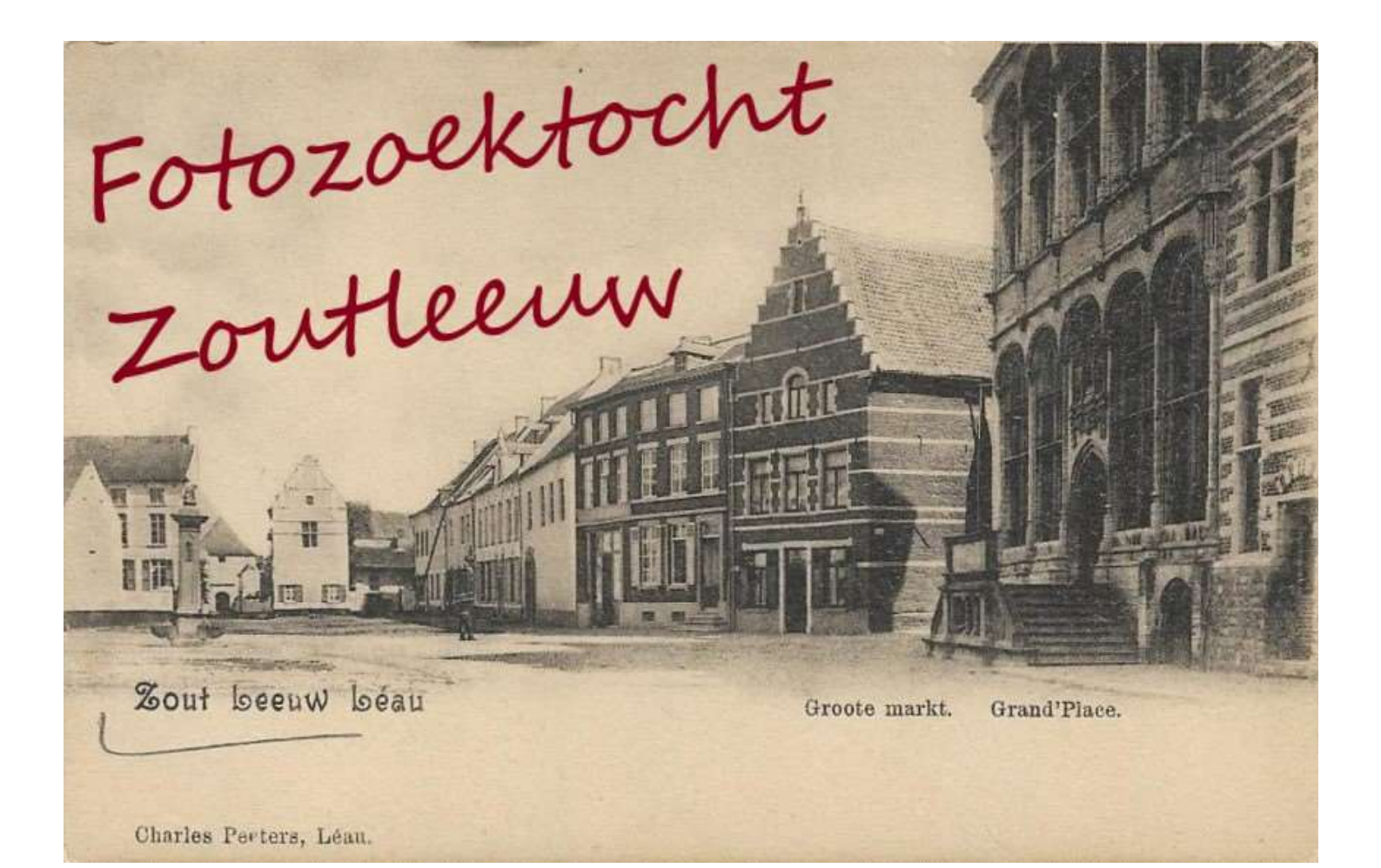

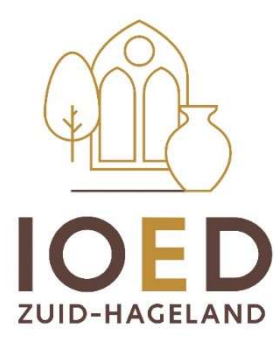

## Inleiding bij het gebruik van de ErfgoedApp

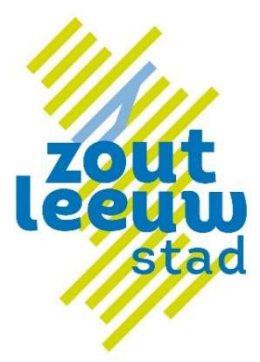

Met de steun van:

#### Agentschap Onroerend Erfgoed

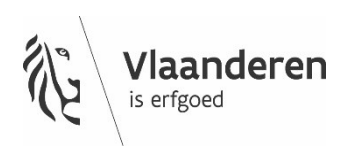

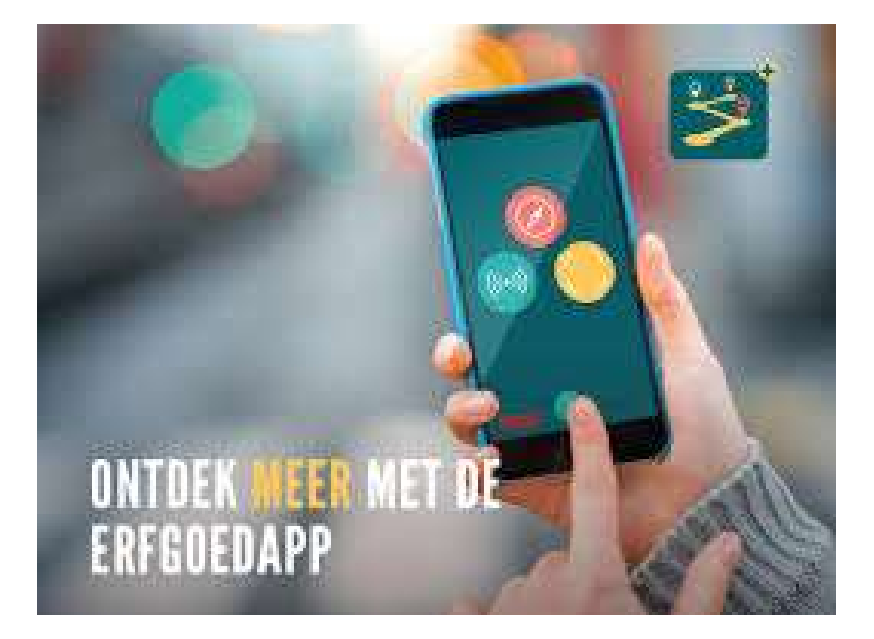

# Graag vooraf een zicht op de route?

Route van **1km** doorheen het centrum van Zoutleeuw. Verharde wegen, soms smalle en rolstoelonvriendelijke stoepen.

#### Duurtijd: 1 uur.

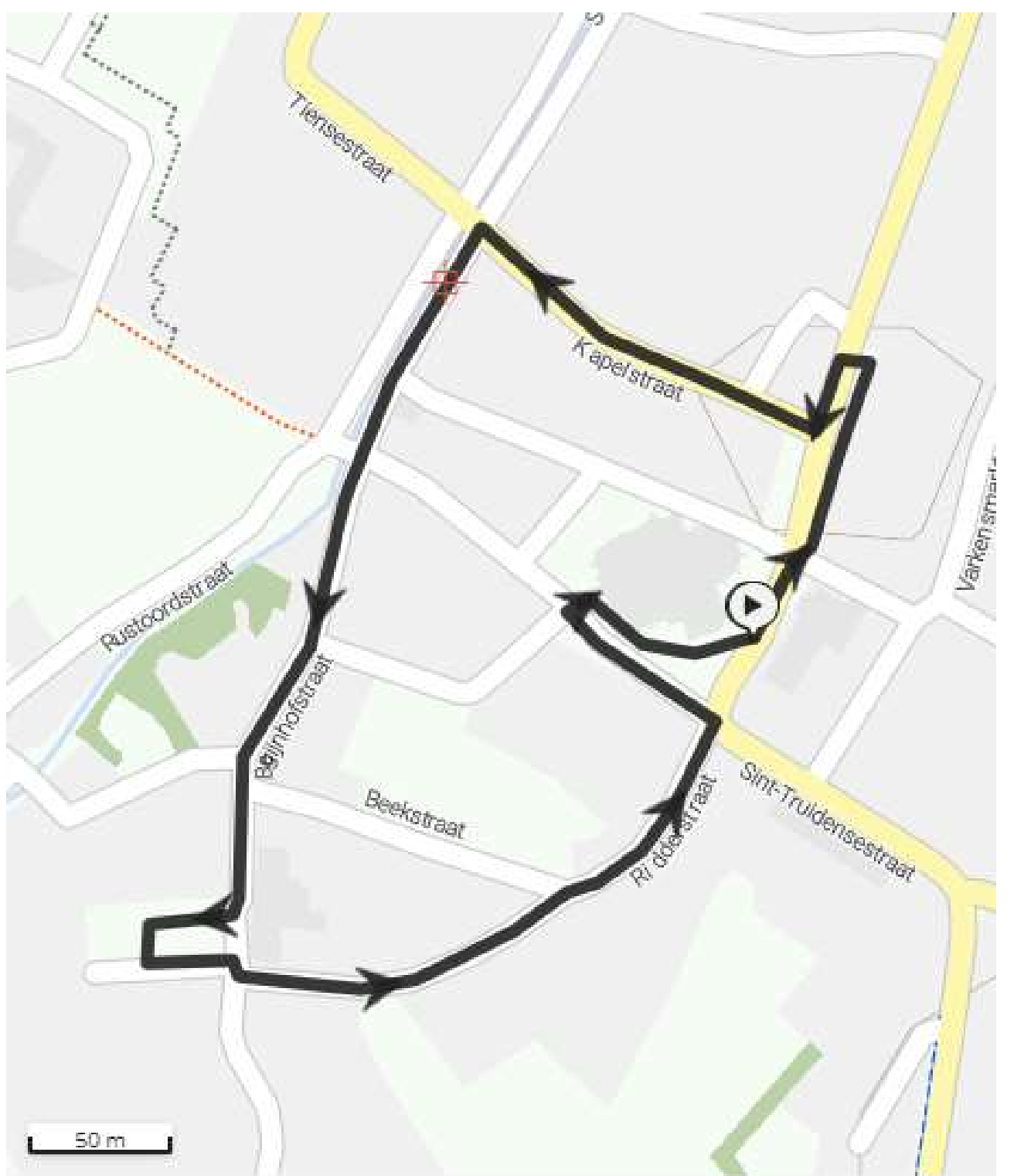

### Installeren van de app

 Installeer de ErfgoedApp via de AppStore of via Google Play

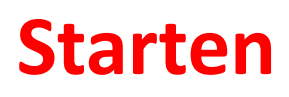

- Waar? Op de Grote Markt van Zoutleeuw t.h.v. de dienst Toerisme
- Op je smartphone:
  - Zet je mobiele data aan.
    Of maak verbinding met de gratis wifi van stad Zoutleeuw: "Zoutleeuw Free Wifi"
  - Zet je locatie aan.
  - Open de ErfgoedApp
  - Open de fotozoektocht:

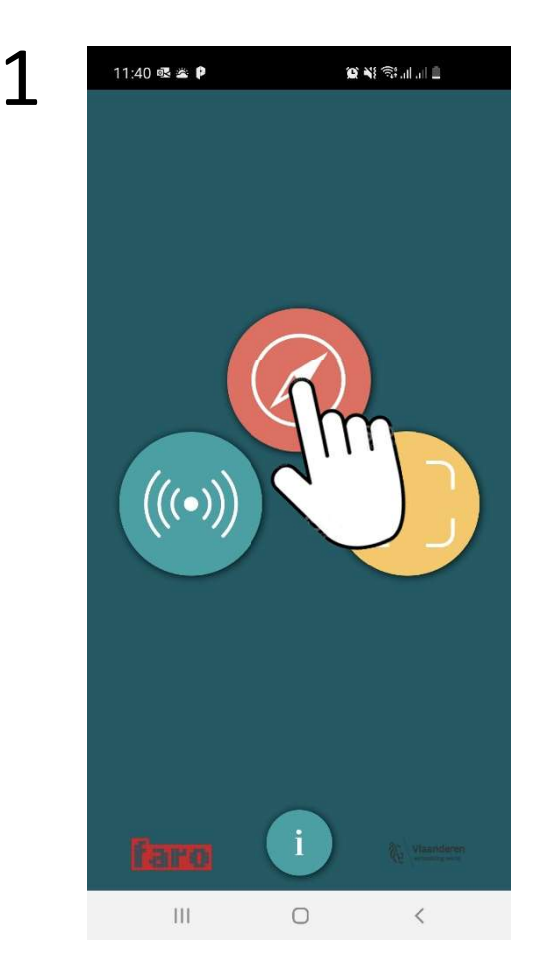

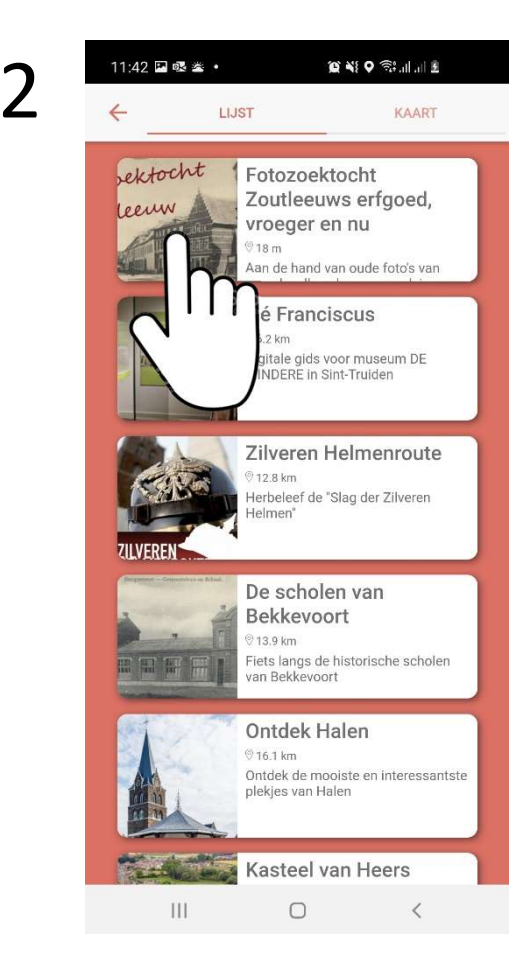

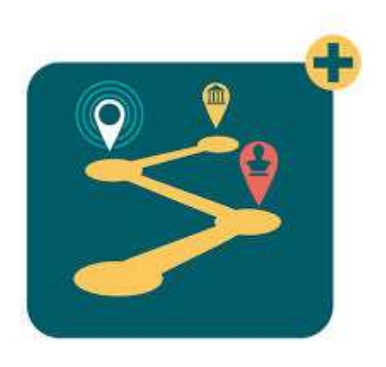

### • Download de fotozoektocht:

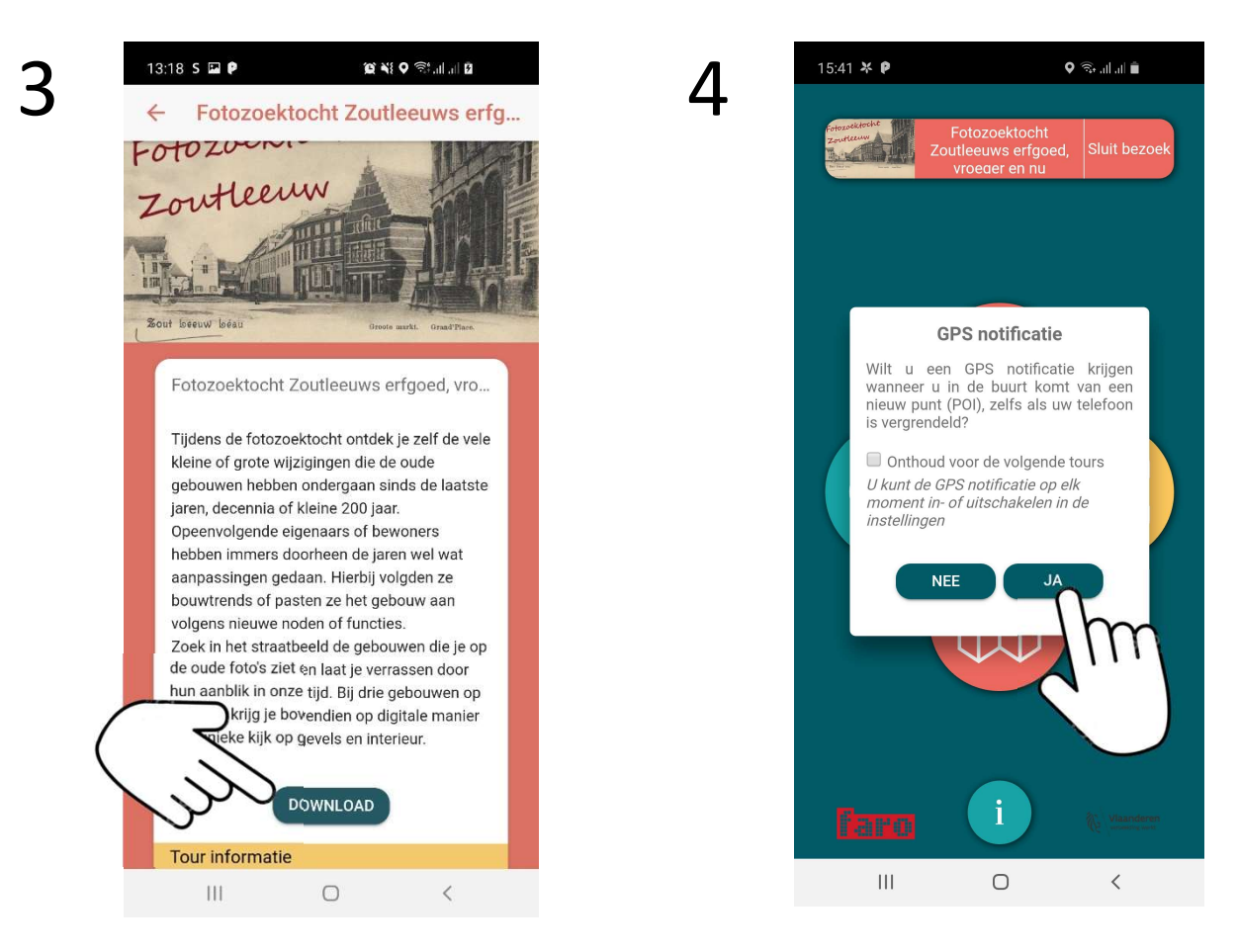

Open het eerste punt 'start fotozoektocht':

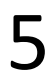

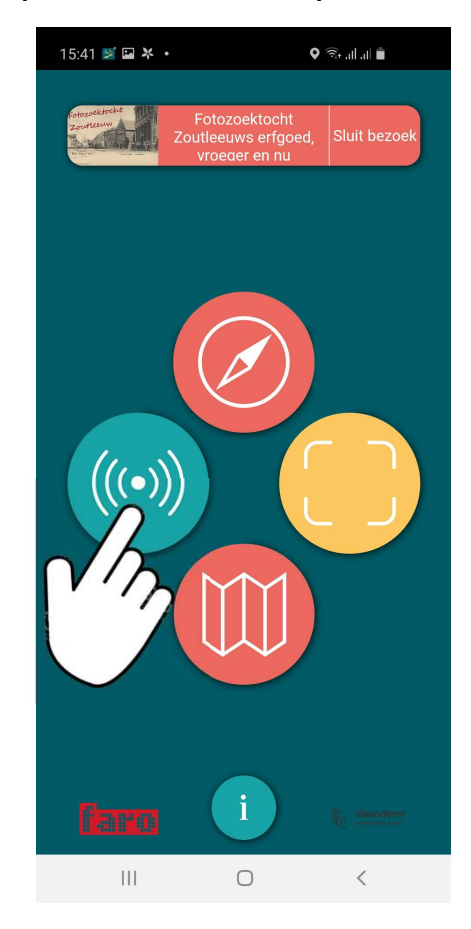

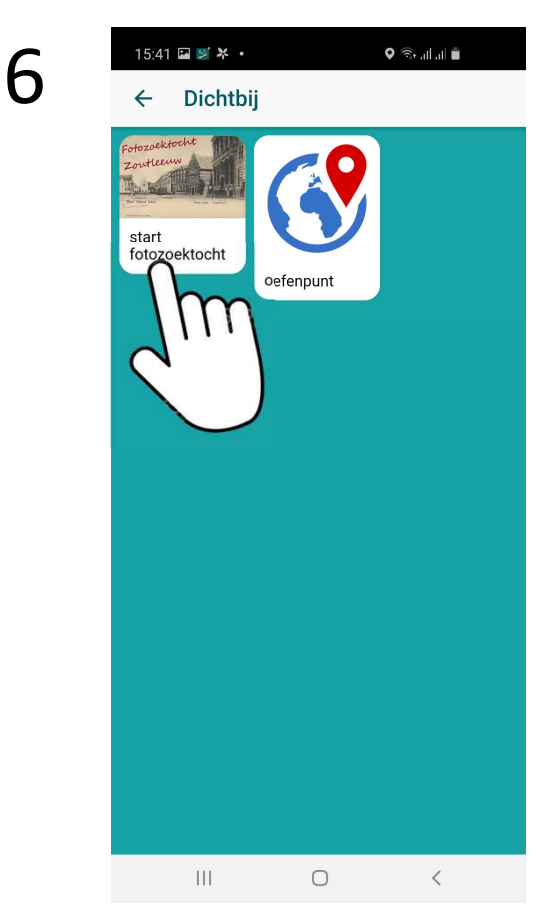

• Doorloop de intro:

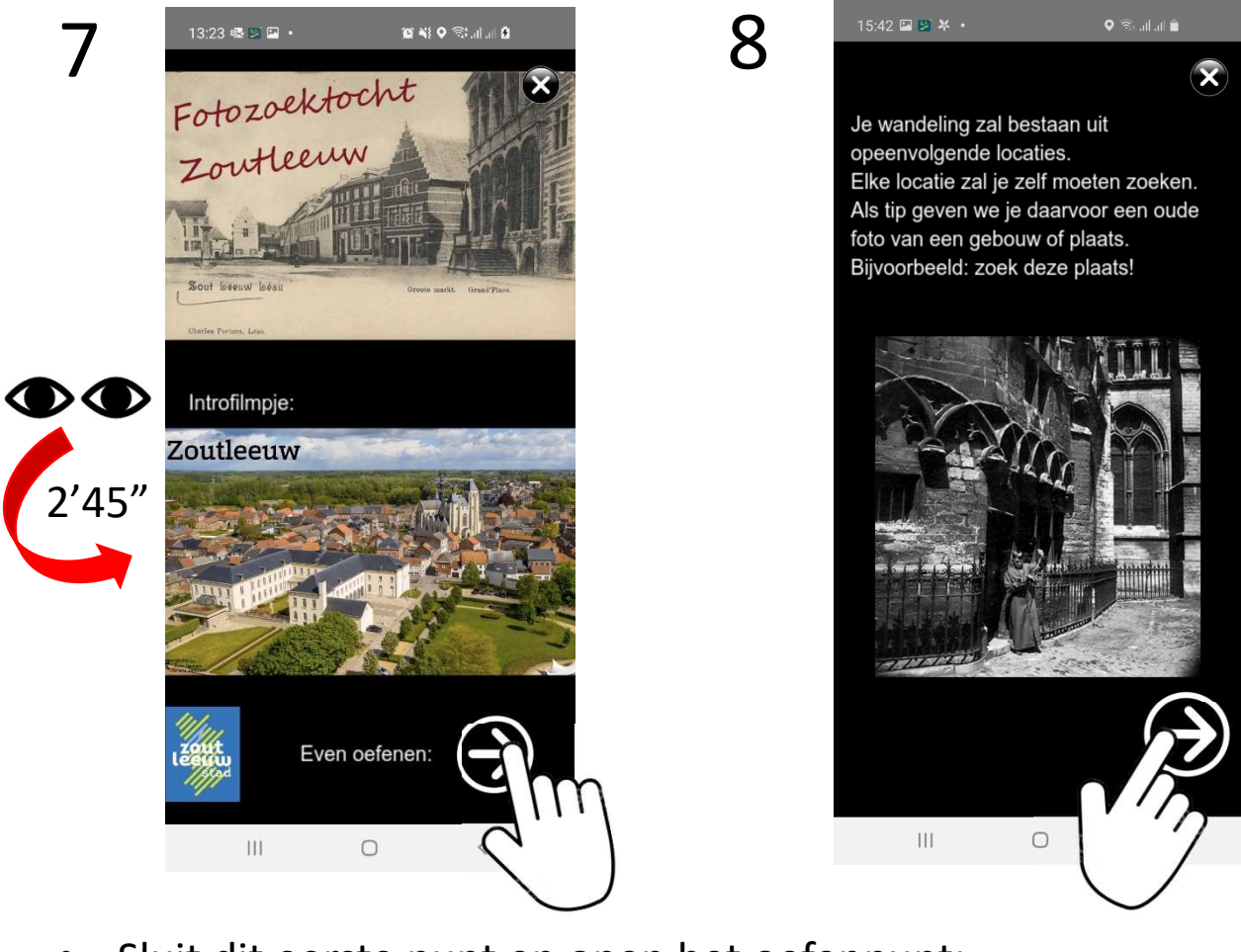

• Sluit dit eerste punt en open het oefenpunt:

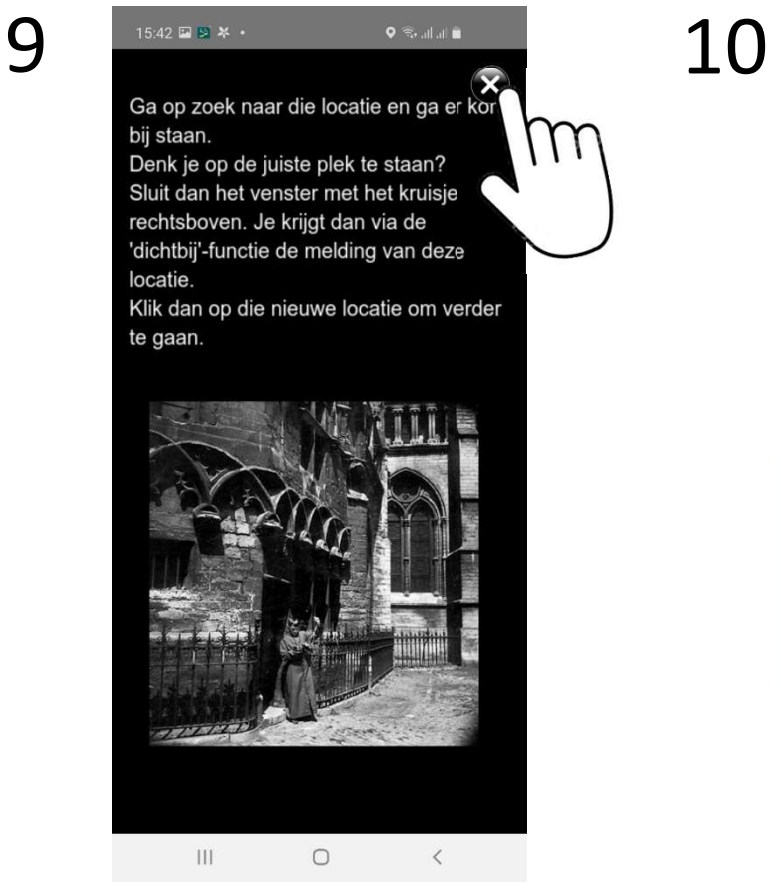

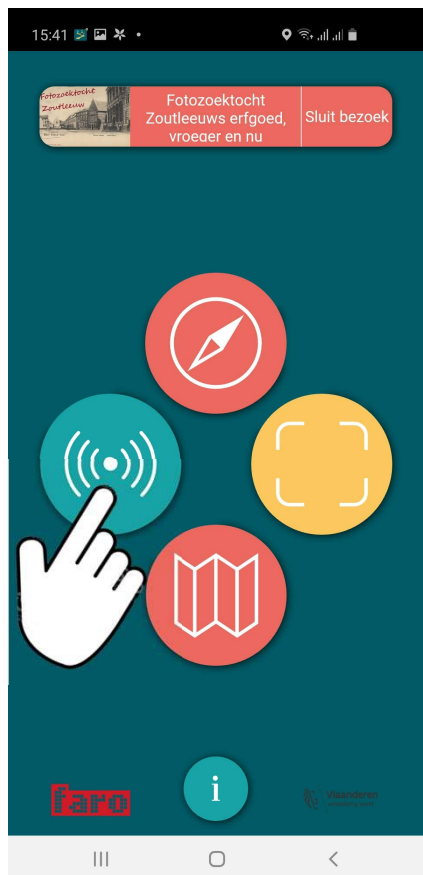

• Open 'oefenpunt', lees en volg de stapjes op je scherm ...

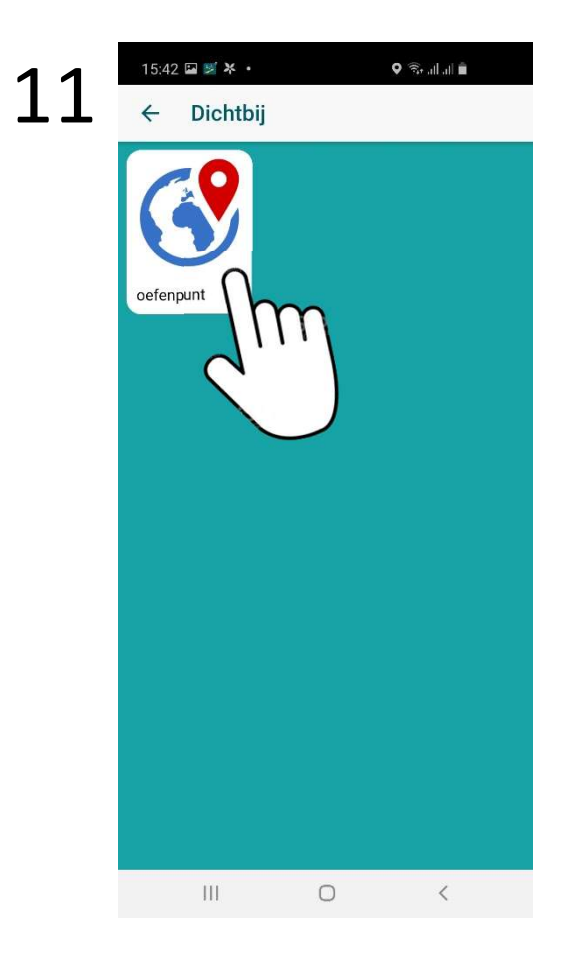

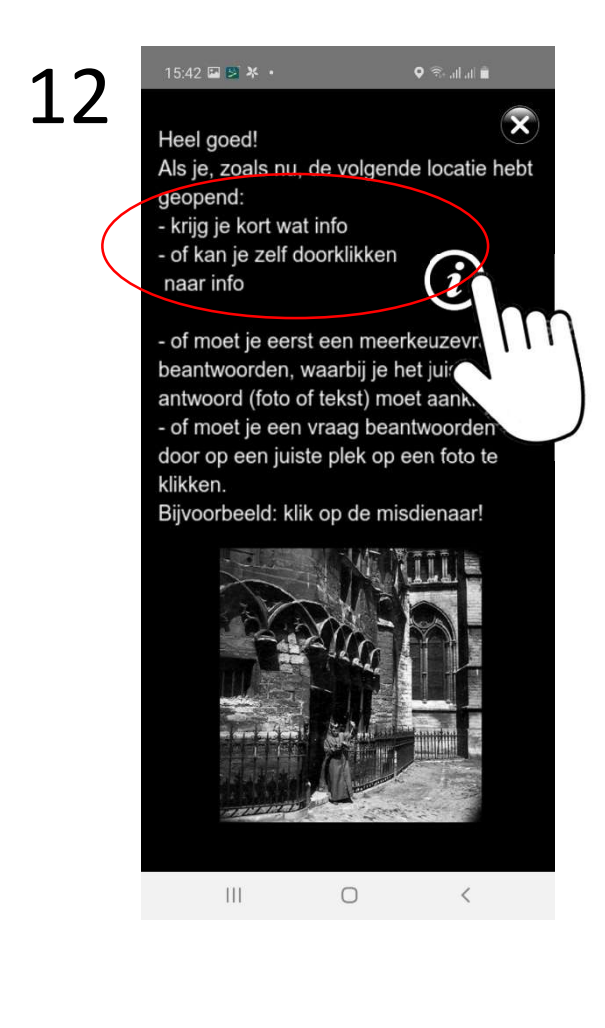

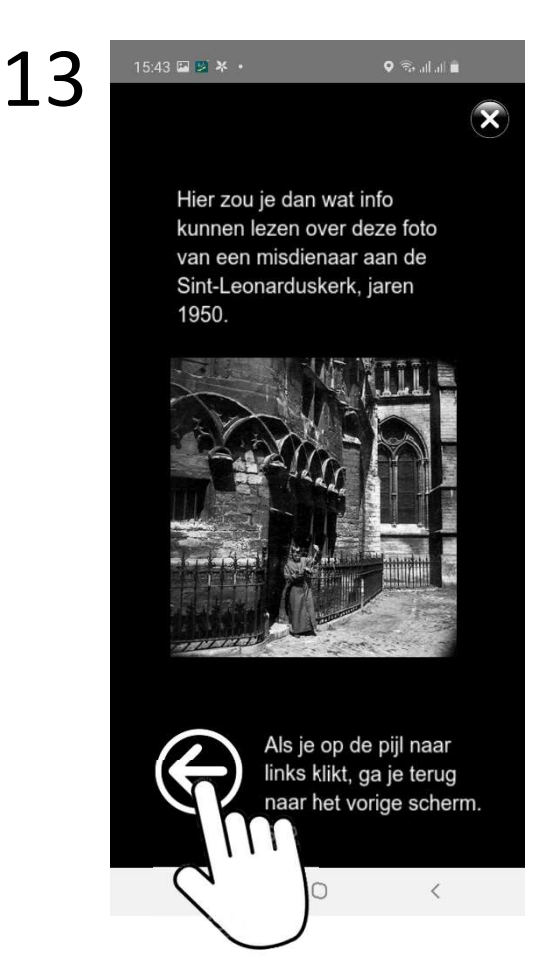

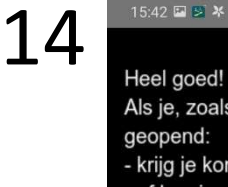

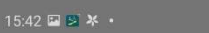

#### $\mathbf{x}$

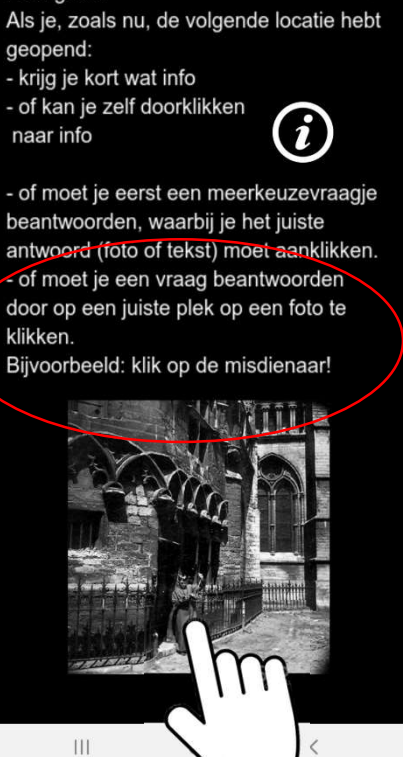

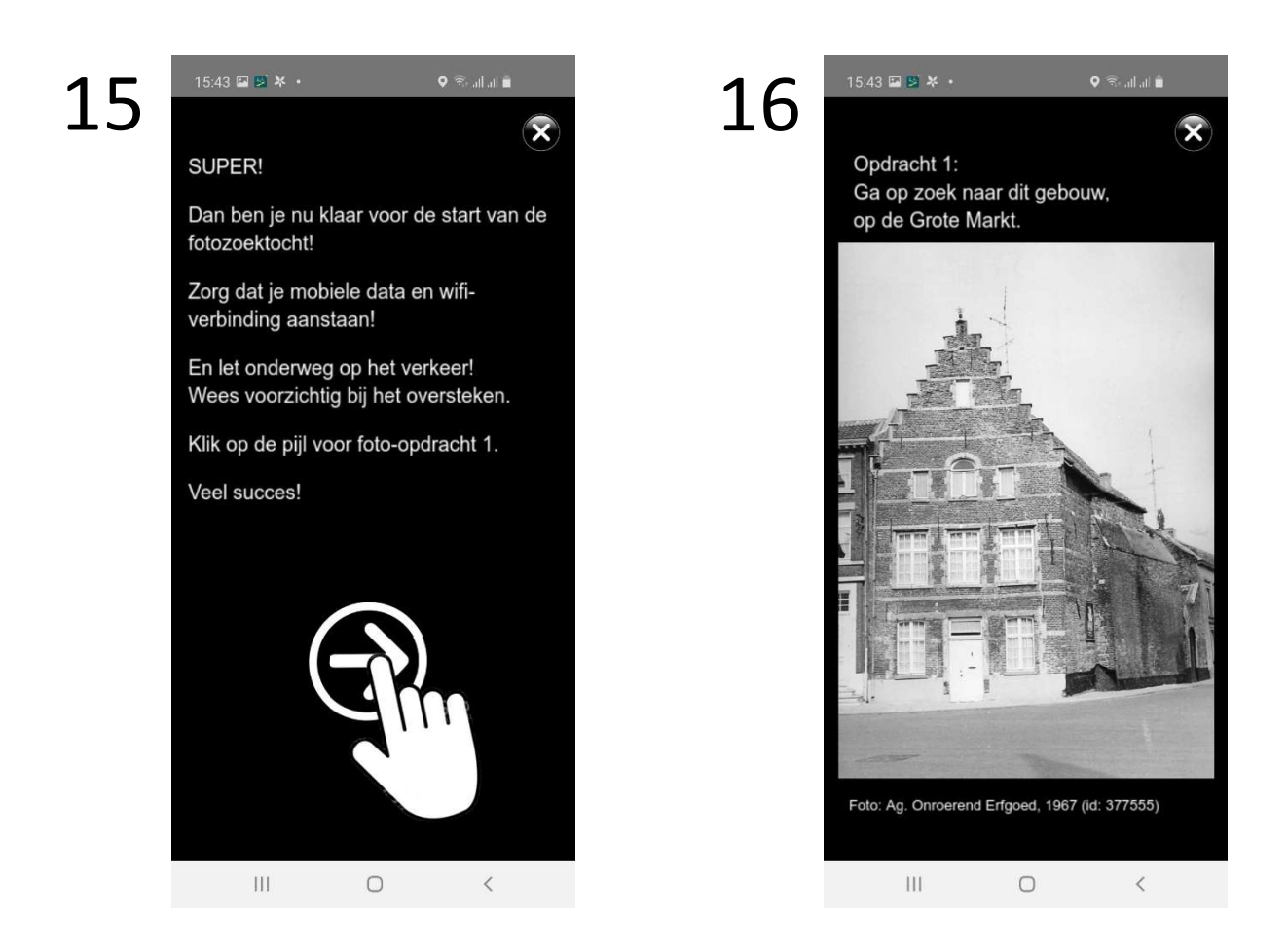

17

Stap nu naar dit gebouw.

In de buurt ervan zal je een melding krijgen dat er een nieuw punt gevonden is.

Klik <u>niet</u> op die popup-melding of op de melding bovenaan op je scherm. De meeste (android-) smartphones blijken hier op vast te lopen.

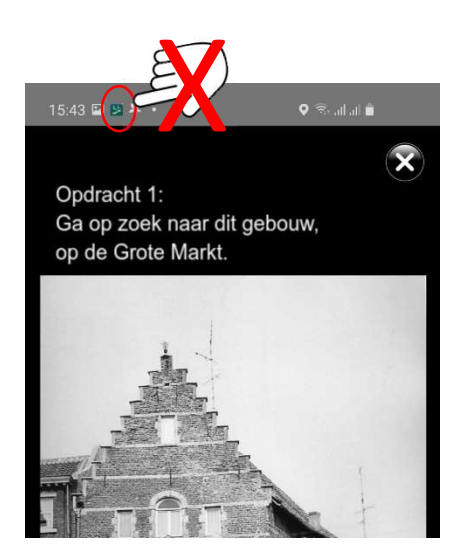

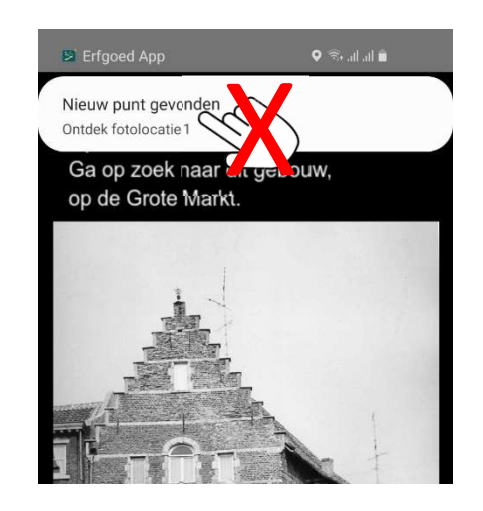

• Open het volgende punt telkens op deze manier:

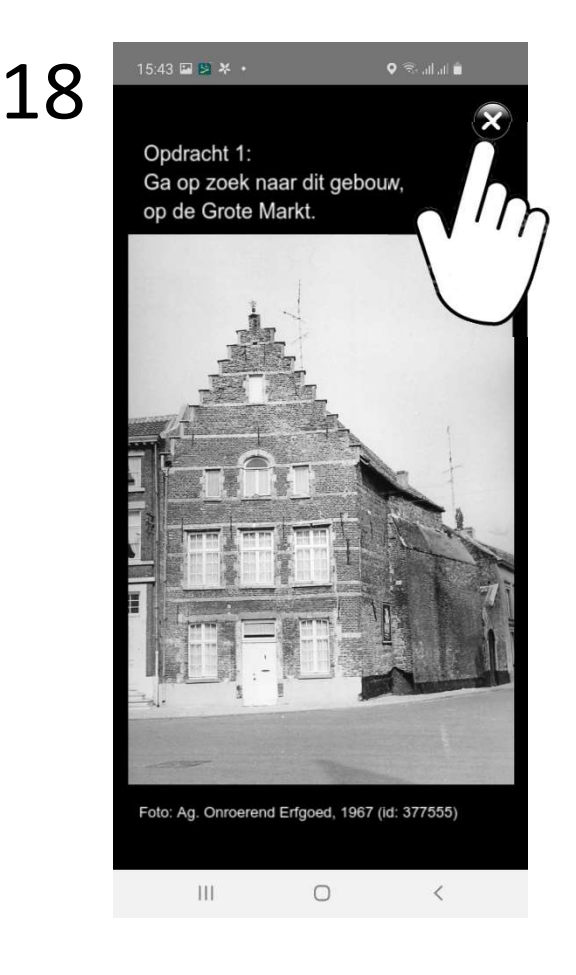

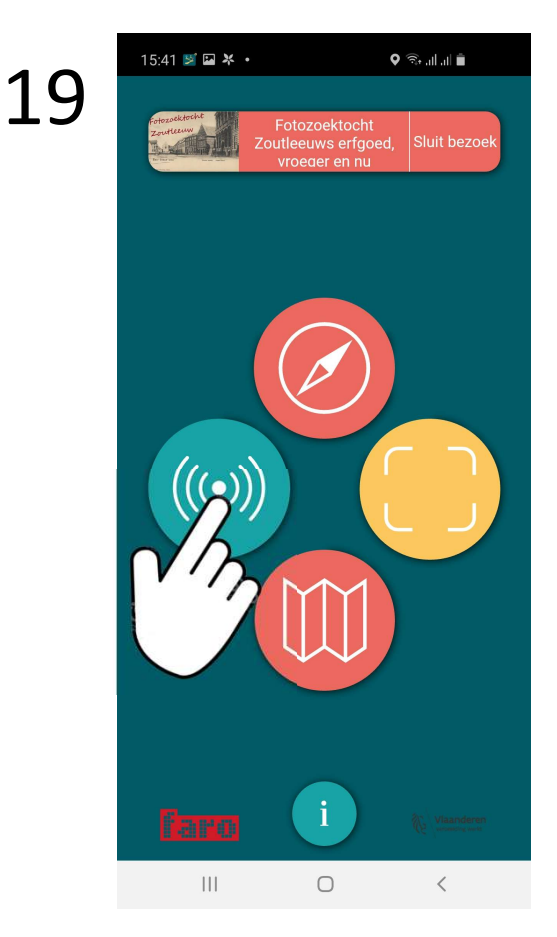

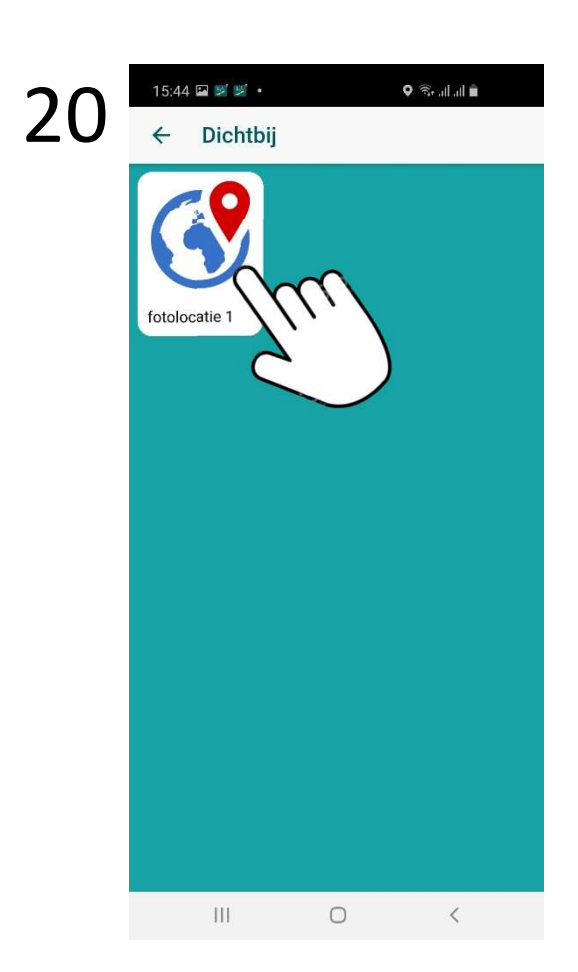

# Veel plezier met de fotozoektocht!

Inhoudelijke feedback is altijd welkom op info@ioedzuidhageland.be

Problemen met het functioneren van de ErfgoedApp zelf? Meld dit via het contactformulier op erfgoedapp.be